## Installation des WLAN-Sticks

Alarm: Der Kollektor kann nur an den Wechselrichter angeschlossen werden, kein anderes Gerät.

#### Schritt 1:

#### Für USB

Schrauben Sie den Verschluss ab und stellen Sie sicher, dass die Dreiecksmarkierung vorne und zentriert ist. Stecken Sie den Smart WiFi-Stick in die WiFi/GPRS Anschlussbuchse an der Unterseite des Wechselrichters ein. Schrauben Sie die Mutter wie dargestellt im Uhrzeigersinn fest.

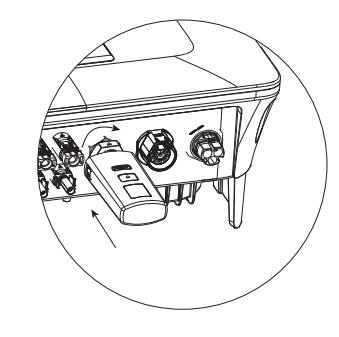

#### Für 4P Flugzeugstecker (Aviation plug)

Stecken Sie den Smart WiFi-Stick in die WiFi/GPRS Anschlussbuchse an der Unterseite des Wechselrichters ein. Stellen Sie sicher, dass das Etikett nach vorne zeigt. Schrauben Sie die Mutter wie dargestellt im Uhrzeigersinn fest.

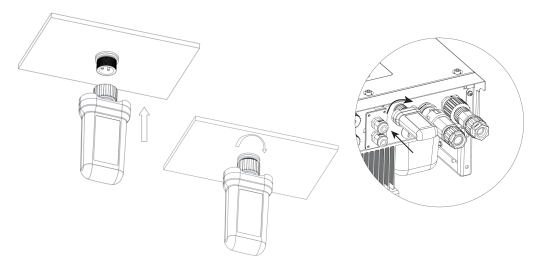

Schritt 2: Schalten Sie den Wechselrichter ein (gemäß dem in der Installationsanleitung des Wechselrichters beschriebenen Inbetriebnahmeverfahren).

## Installation der APP

2

Scannen Sie den untenstehenden QR-Code, um die FoxCloud-App herunterzuladen und auf Ihrem Smartphone zu installieren.

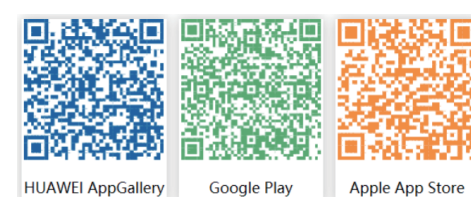

#### 3 Einstellungen

Hinweis: Das Modul ist eingeschaltet und gestartet, bitte warten Sie eine Minute, um die WiFi-Konfiguration zu starten.

| APP Einstellungen  |                                    |
|--------------------|------------------------------------|
| Ū                  | < Anmelden                         |
| Schritt 1:         |                                    |
| Öffnen Sie die     | L Benutzername                     |
| APP, geben Sie     |                                    |
| 'Benutzername'     | * Kennwort                         |
| und 'Kennwort' ein |                                    |
| und klicken Sie    | Mich merken     Passwort vergessen |
| auf 'Anmelden'.    | Anmelden                           |

| Oder melden Sie<br>sich in der App | Benutzername<br>Benutzer Typ |
|------------------------------------|------------------------------|
| an, klicken Sie auf                | Aktuelle Version             |
| die Seite 'Mein'.                  | Installateur-Code            |
| Klicken Sie dann                   | Bindung mit Agent            |
| auf 'Lokale<br>Anmeldung'          | Lokale Anmeldung             |
| , annoidaing .                     |                              |

C

Übersicht

Mein

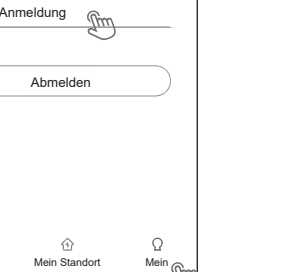

|                  | < Lokales Vertriebsnetz |           |
|------------------|-------------------------|-----------|
| Schritt 2:       | Gerät WiFi              | _8        |
| die 'SN' auf dem | WIFI SSID               | _ (hr     |
| Kollektor.       | Kennwort                | _         |
|                  | ОК                      | $\supset$ |

#### Schritt 3:

Verbinden Sie Ihr Mobilgerät mit Smart WiFi. Die SSID des Smart WiFi lautet 'W-xxxxx' und das Passwort 'mtmt2020'.

| CON  | NECTED                              |   |
|------|-------------------------------------|---|
| ((1- | W-9123456<br>Connected, no internet | > |

|                 | < Lokales Vertriebsnetz |    |
|-----------------|-------------------------|----|
| Schritt 4:      | Gerät WiFi              | _= |
| Bitte geben Sie | WIFI SSID               |    |
| 'Kennwort' ein, | Kennwort                |    |
| Klicken Sie     |                         |    |
| dann auf OK.    | ОК                      |    |
|                 |                         |    |

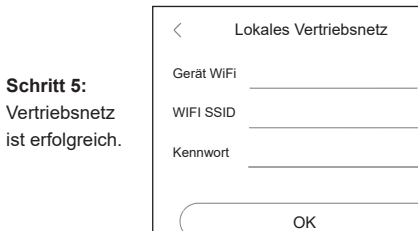

Erfolg

## Kontoregistrierung

# Für Installateure

#### Schritt 1:

Bitte klicken Sie auf 'Registrieren' und geben Sie die Installationsinformationen ein, um die Registrierung des Installationskontos abzuschließen.

| < Registrieren                         |
|----------------------------------------|
|                                        |
| Benutzername (4-20 Zeichen)            |
| Kennwort (6-20 Zeichen)                |
| Bestätigen Sie Ihr Passwort            |
| <ul> <li>E-Mail (wahlweise)</li> </ul> |
| Bedingungen für den Service            |
|                                        |
| Nächste                                |
|                                        |

Hinweis: Wenn Sie bereits ein Installateur-/Agentenkonto haben, klicken Sie bitte auf 'Anmelden' und melden Sie sich direkt mit Ihrem Installateur-/Agentenkonto an.

#### Schritt 2:

Wählen Sie 'Installateur/Installer' aus, geben Sie den Namen des Installateurs ein und klicken Sie dann auf OK. Wir empfehlen Ihnen, alle Informationen auszufüllen, um Kundendienst zu gewährleisten. Hinweis:

Installer: Der Installateur

Agent: Der Agent / Distributor / Installationsfirma

Installateur Vertreter Endbenutzer ര վիր Neuer Installer Name des Installateurs

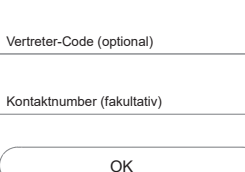

## Für Endbenutzer

#### Schritt 1:

Q

Bitte auf 'Registrieren' klicken. Bitte geben Sie die Informationen des Endbenutzers ein, um die Registrierung des Endbenutzerkontos abzuschließen.

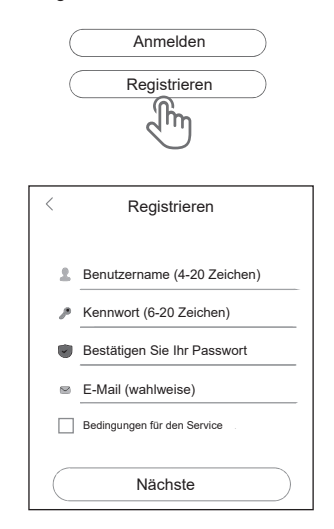

#### Schritt 2:

Wählen Sie den 'Endkunde' aus, scannen Sie dann den WiFi-Barcode auf dem Smart WiFi und klicken Sie auf 'OK'.

Wir empfehlen Ihnen, alle Informationen auszufüllen, um Kundendienst zu gewährleisten.

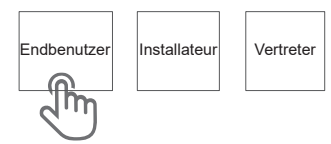

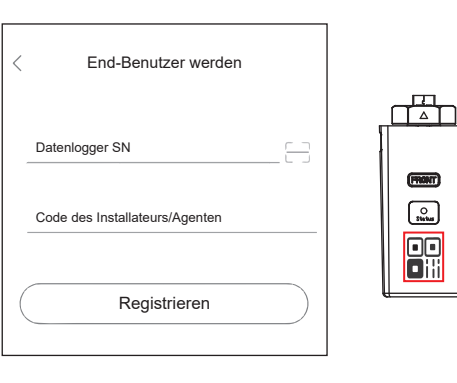

### 5 Anlage erstellen

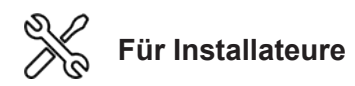

#### Schritt 1: Öffnen Sie die App, melden Sie sich mit Ihrem Installateur-/Agentenkonto an.

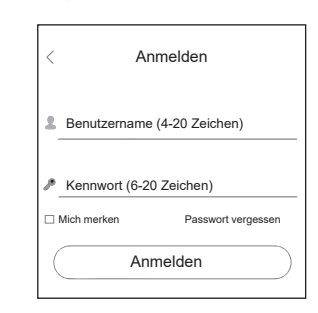

#### Schritt 2:

Drücken Sie das '+' Symbol auf der Homepage, um eine Anlage hinzuzufügen. Drücken Sie das Scan-Symbol neben der 'Datenlogger-Liste', um das QR-Code-Etikett auf der Vorderseite des Smart WiFi-Stick zu scannen.

O Status

| Alle Normal Alarm Offlir   | ~  |
|----------------------------|----|
|                            | ne |
| Mein Standort O            | ĸ  |
| Informationen zum Standort |    |
| *Name des Standorts        |    |
| *Standort-Typ              |    |
| *PV-Größe k                | Wp |
| Systemgröße                | kW |
| *Land/Region               | 9  |
| *Stadt                     |    |
| *Adresse                   |    |
| *Zeitzone                  |    |
| *Postleitzahl              |    |
| *Vertreter anonymous       |    |
| *Einspeisetarif USD (\$)   | •  |
| Datenlogger-Liste + E      | 3  |

Hinweis: Nach dem Start der App, erscheint eine Meldung, 'ob Sie die Positionierungsrechte zulassen'. Bitte wählen Sie 'Erlauben'. Für die PV-Größe, geben Sie bitte die tatsächliche Leistung der installierten Solarmodule ein.

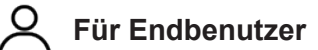

Schritt 2:

Schritt 1: Öffnen Sie die App, melden Sie sich mit Ihrem Endbenutzerkonto an.

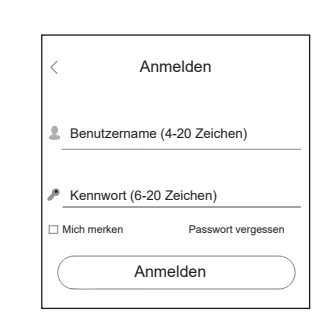

Drücken Sie das '+' Symbol auf der Homepage, um eine

der 'Datenlogger-Liste', um das QR-Code-Etikett auf der

Mein Standort

(1101)

O Status

Alarm

Offline

+ 5

Vorderseite des Smart WiFi-Stick zu scannen.

Normal

Alle

Datenlogger-Liste

Anlage hinzuzufügen. Drücken Sie das Scan-Symbol neben

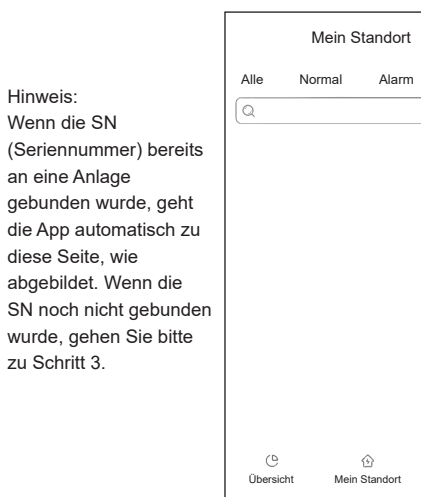

+

Offline

Ω

Mein

(TRONT)

O Status

•#

#### Schritt 3:

Nachdem Sie den Code erfolgreich gescannt haben, klicken Sie 'OK' oben rechts auf der Seite. Die App zeigt dann die Meldung 'Datenlogger hinzufügen' an. Bitte klicken Sie auf 'OK'. Geben Sie alle erforderlichen Informationen ein und klicken Sie 'OK' oben rechts auf der Seite.

Mein Standort OK

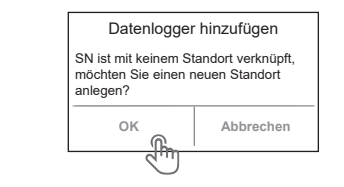

#### Mein Standort OK Informationen zum Standort \*Name des Standorts \*Standort-Typ \*PV-Größe Systemgröße \*Land/Region \*Stadt \*Adresse \*Zeitzone \*Postleitzahl \*Vertreter anonymous USD (\$) 🔻 \*Einspeisetarif Datenlogger-Liste +8

#### E-mail: service@fox-ess.com Website: www.foxesscloud.com

Das Handbuch wird regelmäßig aktualisiert. Bitte scannen Sie den Code, um die neueste Version herunterzuladen.

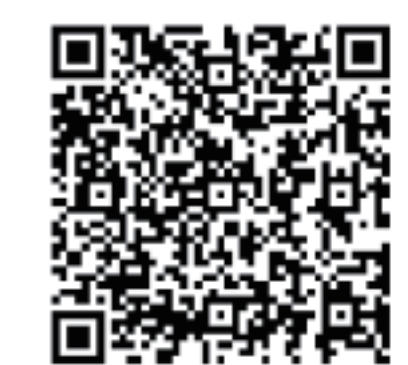

Hinweis: Nach dem Start der App, erscheint eine Meldung, ob Sie die Positionierungsrechte zulassen. Bitte wählen Sie 'Erlauben'. Für die PV-Größe, geben Sie bitte die

tatsächliche Leistung der installierten Solarmodule ein.

Version1.0-4/15/2022